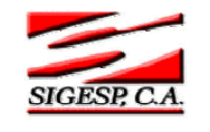

# BARRA DE HERRAMIENTAS DEL SISTEMA SIGESP

- **Nuevo:** Permite incluir un nuevo registro en el sistema.
- Guardar: Permite almacenar un registro nuevo o actualizar si proviene de un catálogo.
- Buscar: Permite buscar registros por medio de catálogos.
- Procesar: Permite ejecutar una operación que involucra varios procesos.
- **Eliminar:** Permite eliminar un registro.
- **Imprimir:** Permite imprimir la información que se genera del sistema.
- O Cerrar: Permite cerrar la ventana actual que se este utilizando.
- Ayuda: Inicia las ayudas del Sistema SIGESP.

| Elaborado Por:        | Revisado Por :      | Aprobado Por: |
|-----------------------|---------------------|---------------|
| Lic. Videlmar Montoya | Lic. Aníbal Barraez | Firma:        |
| Firma                 | Firma:              |               |

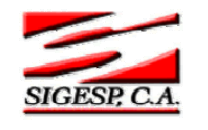

2 de 32

# Proveedores y Beneficiarios

Esta aplicación tiene como finalidad, llevar un registro de contratistas, proveedores y beneficiarios, a fin de ser utilizados por las demás aplicaciones o módulos del sistema en los cuales se haga llamado de estos registros.

Para determinar la utilidad de este modulo en particular, es importante que el usuario tenga una definición clara en cuanto a los términos *proveedores y beneficiarios*, con el objeto de delimitarlos en las áreas que correspondan y crear las fichas apropiadamente de acuerdo a su clasificación.

El Proveedor es aquella persona o sociedad que vende la materia prima o materiales utilizados para el funcionamiento de la institución, también se refiere a suministradores de servicio. Es importante destacar que pueden existir aquellos tipos de proveedores que sean también contratistas para estos casos el sistema presenta una opción para clasificarlos de esta manera.

Por su parte el Beneficiario es aquella persona a cuyo favor se expide o cede un título de crédito; el que adquiere una utilidad, beneficio o ventaja que se origina en un contrato. Podría definirse también como aquella persona, agrupación o entidad que es favorecida con cualquier tipo de transferencias, sean éstas explícitas o implícitas.

En relación con las definiciones anteriores, este modulo permite al usuario llevar un control y registro de cada uno de los proveedores y beneficiarios asociados al ente, el usuario podrá generar reportes respecto a las fichas; pero el objetivo principal de este modulo es permitir al usuario cargar a los proveedores que serán utilizados desde cualquiera de los módulos (SEP, SOC, CXP, SCB, SIV, SCV), donde sea necesario cargar los datos del proveedor, toda esta interactividad debido a la modalidad de sistema integral que caracteriza a el SIGESP.

La pantalla de este modulo es la siguiente:

| 5           | S            | istema Int    | egrado   | de Ges | stión para Er | ntes del Sector Público |  |
|-------------|--------------|---------------|----------|--------|---------------|-------------------------|--|
| Proveedores | Beneficiario | Transferencia | Reportes | Ayuda  | Ir a Módulos  |                         |  |

Con estas opciones (Parámetro de Calificación, Maestro de Recaudos, Especialidad y Tipo de Empresa, Ficha del Proveedor, Ficha del Beneficiario) el usuario puede:

- 1. Consultar Registros
- 2. Modificar Registros
- 3. Eliminar Registros

A continuación se describen cada uno de estos procesos y se muestra ejemplo con la opción Parámetros de Calificación.

Consultar Registros: Si ya se han generado registros (de Calificación de Proveedores Maestro de Recaudos, Especialidad, Tipo de Empresa y Fichas de Proveedores) en el sistema, el usuario podrá tener acceso a los mismos para consultarlos al hacer clic en el

| Elaborado Por:        | Revisado Por :      | Aprobado Por: |
|-----------------------|---------------------|---------------|
| Lic. Videlmar Montoya | Lic. Aníbal Barraez | Firma:        |
| Firma                 | Firma:              |               |

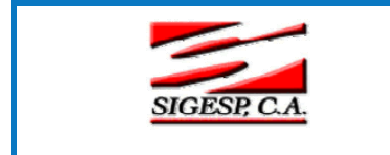

3 de 32

icono P de la barra de herramientas, con lo cual tendrá acceso a los Catálogos correspondientes. Ver Imagen.

| Proveedores  | Beneficiario | Transferencia               | Reportes | Avuda         | Ir a Módulos  |  |  |
|--------------|--------------|-----------------------------|----------|---------------|---------------|--|--|
| riorceaores. | Denenciano   | and an arrange of the later | Reportes | нувва         | 11/0/1000000  |  |  |
|              | 0 🔞          |                             |          |               |               |  |  |
|              |              |                             |          |               |               |  |  |
|              |              |                             |          |               |               |  |  |
|              |              |                             |          |               |               |  |  |
| a clic para  | abrir el     |                             | 1724     |               |               |  |  |
| ao do Coli   | ficación     |                             | Ci       | alificación d | e Proveedores |  |  |
| yo de Cali   | licacion     |                             |          |               |               |  |  |
| Dusida       | res          | G                           | ódigo 01 |               |               |  |  |
| Proveedo     |              |                             |          |               |               |  |  |

# Observe:

| 🕹 http://192. | .168.1.39 - Catálogo de Calificación de Proveedores 🔳 🗖 🔀 |
|---------------|-----------------------------------------------------------|
|               | Catálogo de Calificación de Proveedores                   |
| Código        | Denominación                                              |
| <u>01</u>     | MUY BUENO                                                 |
| <u>02</u>     | BUENO                                                     |
| <u>03</u>     | REGULAR                                                   |
| <u>04</u>     | MALO                                                      |
| Terminado     |                                                           |

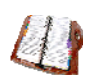

Se mostrarán en pantalla todos los registros que hayan sido incluidos

En cuanto a la consulta de registros de Fichas de Proveedores, al acceder al catalogo de proveedores [haga clic en el icono or dentro de la opción FICHA], el usuario cuenta con herramientas para filtrar la búsqueda que desea hacer y de esta manera ubicar en forma precisa y rápida la ficha (registro de un proveedor). Los filtros de búsqueda pueden ser utilizados individualmente, es decir uno a la vez, el usuario solo debe colocar el dato (código, nombre o RIF) que posea para realizar la exploración en los registros de proveedores y luego hacer clic en or de RIF) esta de terres de terres de

Para los parámetros de búsqueda el sistema reconoce los caracteres en mayúsculas y minúsculas, por lo tanto el usuario debe tomar las previsiones del caso, ya que para efectos de búsqueda debe tipear en los filtros los caracteres tal como hayan sido guardados, de lo contrario la búsqueda le retornara sin registro, es decir, sin resultados o sin registros aparentes.

| Elaborado Por:        | Revisado Por :      | Aprobado Por: |
|-----------------------|---------------------|---------------|
| Lic. Videlmar Montoya | Lic. Aníbal Barraez | Firma:        |
| Firma                 | Firma:              |               |

|              | Manual de Usuario Sistema SIGESP    | Cambios N° 00           |
|--------------|-------------------------------------|-------------------------|
| SIGESP, C.A. | Módulo: Proveedores y Beneficiarios | <b>Pág.:</b><br>4 de 32 |

| $\sim$ |        |  |
|--------|--------|--|
| ( )    | hserve |  |
| v      |        |  |

| 🐸 http://192.168.1.39 - | Catálogo de Proveedores - Mozilla Fire | efox                                                           |                               |
|-------------------------|----------------------------------------|----------------------------------------------------------------|-------------------------------|
|                         | Catá                                   | ilogo de Proveedores                                           |                               |
|                         | Código<br>Nombre<br>Dirección<br>Rif   | Filtros más comunes<br>para agilizar el proceso<br>de búsqueda | <br>                          |
| Código                  | Nombre del Proveedor                   | Dirección                                                      | RIF Reg. Nac.<br>Contratistas |
|                         |                                        |                                                                |                               |
| Terminado               |                                        |                                                                | 🖺 192.168.1.39 🕘              |

Modificar Registros: Para realizar alguna modificación en la denominación, realice el proceso para consulta de registro; luego seleccione el código del registro a modificar haciendo clic sobre el código, en la pantalla correspondiente modifique y guarde tilde el icono aguardar las modificaciones.

# Observe:

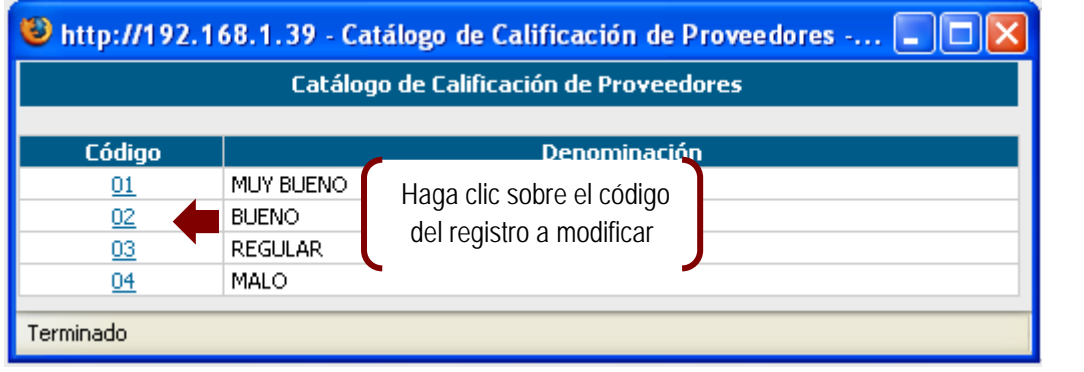

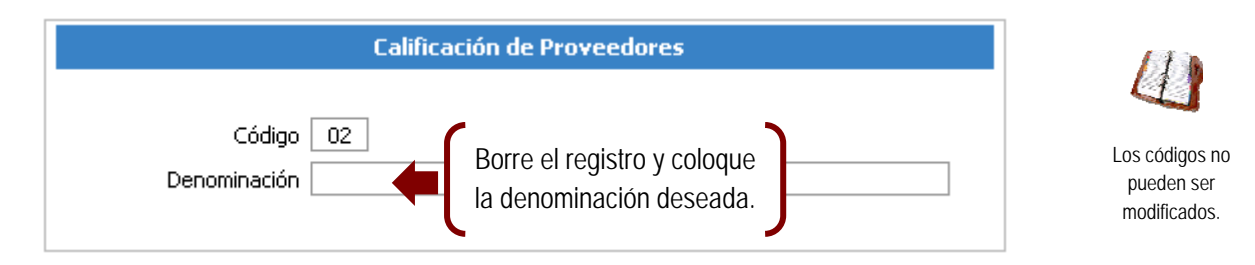

Eliminar Registros: Seleccione el registro a eliminar desde el catalogo (repita el proceso de consulta de un registro), luego haga clic sobre el icono de la barra de herramientas.

| Elaborado Por:        | Revisado Por :      | Aprobado Por: |
|-----------------------|---------------------|---------------|
| Lic. Videlmar Montoya | Lic. Aníbal Barraez | Firma:        |
| Firma                 | Firma:              |               |

|              | Manual de Usuario Sistema SIGESP    | Cambios N° 00           |
|--------------|-------------------------------------|-------------------------|
| SIGESP, C.A. | Módulo: Proveedores y Beneficiarios | <b>Pág.:</b><br>5 de 32 |

Observe:

| Proveedores Beneficia | Sistema Integrado de Gestión para Entes del Sector Púb<br>atio Transferencia Reportes Avuda Tra Módulos | olico |
|-----------------------|----------------------------------------------------------------------------------------------------|-------|
|                       | ano mansierencia reportes Ayuda ir a modulos                                                            |       |
|                       |                                                                                                    |       |
|                       |                                                                                                    |       |
| a clic nara elimina   | ar el                                                                                                   |       |
| registro              | Calificación de Proveedores                                                                             |       |
| registro              |                                                                                                    |       |
|                       |                                                                                                    |       |
|                       | Denominación MUY BUENO                                                                                  |       |
|                       |                                                                                                    |       |

Aparecerá el siguiente mensaje al tildar eliminar del icono X de herramientas

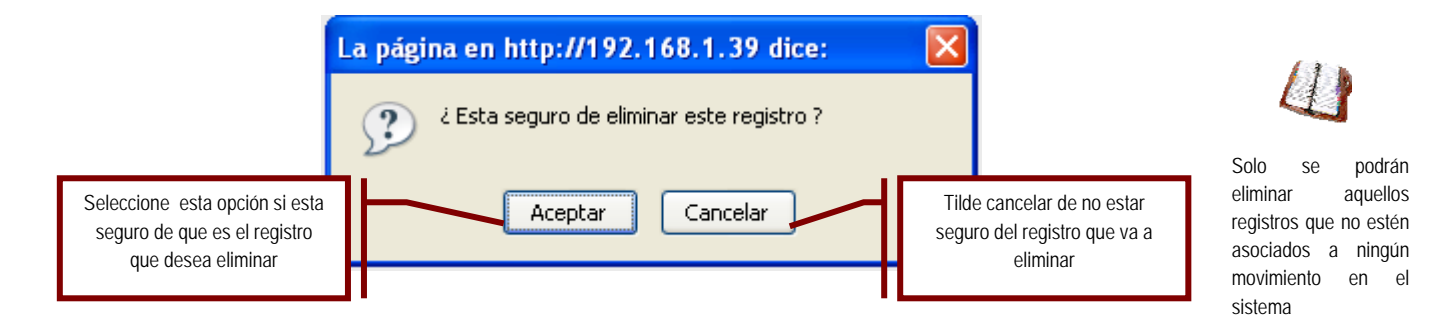

Una vez eliminado el registro aparece el siguiente

| La pági  | na en http://192.168.1.39 dice: |  |
|----------|---------------------------------|--|
| <u> </u> | Registro Eliminado !!!          |  |
|          | Aceptar                         |  |

| Elaborado Por:        | Revisado Por :      | Aprobado Por: |
|-----------------------|---------------------|---------------|
| Lic. Videlmar Montoya | Lic. Aníbal Barraez | Firma:        |
| Firma                 | Firma:              |               |

|              | Manual de Usuario Sistema SIGESP    | Cambios N° 00           |
|--------------|-------------------------------------|-------------------------|
| SIGESP, C.A. | Módulo: Proveedores y Beneficiarios | <b>Pág.:</b><br>6 de 32 |

# **Proveedores**

En esta primera sección del modulo, se puede observar que existen cuatro (4) características que deben ser definidas previo a la creación de la ficha del proveedor; cada una de las cuales se detallan a continuación:

| ~                                             | S              | istema Int    | egrado   | de Ges | stión para Entes del Sector Público |
|-----------------------------------------------|----------------|---------------|----------|--------|-------------------------------------|
| Proveedores                                   | Beneficiario   | Transferencia | Reportes | Ayuda  | Ir a Módulos                        |
| Parámetro de                                  | Calificación   |               |          |        |                                     |
|                                               |                |               |          |        |                                     |
| Maestro de R                                  | ecaudos        |               |          |        |                                     |
| Maestro de R<br>Especialidad                  | ecaudos        | -             |          |        |                                     |
| Maestro de R<br>Especialidad<br>Tipo de Empre | ecaudos<br>esa | -             |          |        |                                     |

# I. Parámetros de Calificación

Dentro de esta opción se crearán los diferentes calificativos que podrán ser asignados a un determinado proveedor, de acuerdo al criterio de evaluación que tenga la empresa o institución para con los proveedores. En algunos casos estos calificativos podrían estar basados de acuerdo al desempeño, rendimiento, tiempos de entrega, entre otros; regularmente se podrían clasificar también en parámetros de bueno, regular, y/o malo, por ejemplo.

| Observ | Los parámetros de calificación se utilizan al momento de realizar el análisis de cotización en el modulo de Ordenes de Compra, para lo cual debe calificarse al proveedor en la opción que aparece dentro de la ficha al momento de crear la misma. | Luego de asignar la<br>denominación tilde |
|--------|----------------------------------------------------------------------------------------------------|-------------------------------------------|
|        | Calificación de Proveedores                                                                                                    | para guardar el registro, repita el       |
|        | Código<br>Denominación                                                                                                    | proceso si desea<br>cargar otro registro. |

- Código: El código se genera de forma automática y correlativamente al tildar 
   , corresponde a la numeración que tendrá el calificativo a crear para proveedores.
- Denominación: Corresponde al nombre o descripción del calificativo que se asignará a los proveedores, por ejemplo: bueno.

| Elaborado Por:        | Revisado Por :      | Aprobado Por: |
|-----------------------|---------------------|---------------|
| Lic. Videlmar Montoya | Lic. Aníbal Barraez | Firma:        |
| Firma                 | Firma:              |               |

|              | Manual de Usuario Sistema SIGESP    | Cambios N° 00           |
|--------------|-------------------------------------|-------------------------|
| SIGESP, C.A. | Módulo: Proveedores y Beneficiarios | <b>Pág.:</b><br>7 de 32 |

# II. Maestro de Recaudos

En esta opción se crean cada uno de los documentos que debe presentar el proveedor, de acuerdo a criterios de la empresa y acorde con los requerimientos de ley que deba cumplir el proveedor.

# Observe:

| Tipos Documentos       |  |
|------------------------|--|
| Código<br>Denominación |  |

- Código: Esta opción se genera de forma automática y correlativamente al tildar corresponde a la numeración que tendrá un tipo de documento en particular.
- Denominación: Corresponde al nombre o descripción del tipo de documentos que será Mag para quardar el para quardar el para requerido al proveedor. El maestro de recaudos lo constituyen cada uno de los documentos que registro, repita el les serán solicitados a los proveedores, entonces la denominación del tipo de documento podrían ser por ejemplo: RIF, Solvencia del SSO, Solvencia Laboral, entre otros.

#### III. Especialidad

La especialidad se refiere a la actividad propia a la que se dedica el proveedor, por ejemplo Ferretería y Construcción.

Observe:

|                          | Especialidad |  |
|--------------------------|--------------|--|
| Código  <br>Denominación |              |  |

- ► Código: Esta opción se genera de forma automática y correlativamente al tildar corresponde a la numeración que tendrá un tipo de documento en particular en este caso la Luego de asignar la numeración de las especialidades que se vayan creando.
- Denominación: Corresponde al nombre o descripción de la especialidad del proveedor, como registro, repita se explico anteriormente corresponde a la actividad propia del mismo, algunas de las cuales proceso si desea podrían ser: ferretería y construcción, distribución y venta de equipos, alquiler de maquinarias, entre otros.

| Elaborado Por:        | Revisado Por :      | Aprobado Por: |
|-----------------------|---------------------|---------------|
| Lic. Videlmar Montoya | Lic. Aníbal Barraez | Firma:        |
| Firma                 | Firma:              |               |

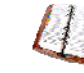

denominación tilde

ன para guardar el el cargar otro registro.

- Luego de asignar la denominación
- proceso si desea cargar otro registro.

|              | Manual de Usuario Sistema SIGESP    | Cambios N° 00           |
|--------------|-------------------------------------|-------------------------|
| SIGESP, C.A. | Módulo: Proveedores y Beneficiarios | <b>Pág.:</b><br>8 de 32 |

# IV. Tipo de Empresa

El usuario debe definir en esta opción el tipo de empresa en cuanto a la personalidad legal del proveedor (natural, jurídica, cooperativa por ejemplo)

# Observe:

|                        | Tipo de Empresa |
|------------------------|-----------------|
| Código<br>Denominación | 01              |

- Código: Esta opción se genera de forma automática y correlativamente al tildar i, corresponde a la numeración que tendrán los tipos empresa que sean creados.
- Denominación: Corresponde al nombre o descripción del tipo de empresa en los términos legales que correspondan a los proveedores que se vayan a crear. Por ejemplo: Natural, re Jurídica, Cooperativa, entre otros.

Luego de asignar la denominación tilde para guardar el registro, repita el proceso si desea cargar otro registro.

# V. FICHA

Esta opción permite al usuario crear una tarjeta, ficha o registro de un proveedor con todos los datos referentes al mismo, a los cuales podrá acceder para consultarlos. Esta ficha de proveedor se divide en varias secciones que son:

- 1) Datos Básicos del Proveedor
- 2) Datos del Representante
- 3) Datos del Registro
- 1. Datos Básicos del Proveedor

A continuación se enumeran y describen cada uno de los campos que componen a esta sección de la ficha.

| Elaborado Por:        | Revisado Por :      | Aprobado Por: |
|-----------------------|---------------------|---------------|
| Lic. Videlmar Montoya | Lic. Aníbal Barraez | Firma:        |
| Firma                 | Firma:              |               |

|              |                   |                                    | Manual d                     | e Usuario Sistei                                                                                               | ma SIGESP       | Cambios N° 00 |
|--------------|-------------------|------------------------------------|------------------------------|----------------------------------------------------------------------------------------------------|-----------------|---------------|
| SIGESP, C.A. |                   | Módulo: P                          | roveedores y B               | eneficiarios                                                                                                   | Pág.:           |               |
|              |                   |                                    |                              |                                                                                                    |                 | 9 de 32       |
|              |                   |                                    |                              |                                                                                                    |                 |               |
|              | 4                 | -                                  | 10                           | State of the second second second second second second second second second second second second second second |                 |               |
| 6            | S                 | istema Int                         | egrado de G                  | estión para Ente                                                                                               | es del Sector F | Público       |
| Proveedores  | S<br>Beneficiario | <b>istema Int</b><br>Transferencia | egrado de G<br>Reportes Ayud | estión para Ente<br>a Ir a Módulos                                                                             | es del Sector F | Público       |
| Proveedores  | S<br>Beneficiario | <b>istema Int</b><br>Transferencia | egrado de G<br>Reportes Ayud | estión para Ente<br>a Ir a Módulos                                                                             | es del Sector F | vúblico       |
| Proveedores  | S<br>Beneficiario | <b>istema Int</b><br>Transferencia | egrado de G<br>Reportes Ayud | <b>estión para Ente</b><br>a Ir a Módulos                                                                      | es del Sector F | Público       |

1. (\*) Código 000000001

El sistema coloca inicialmente una numeración o código base, pero este campo es modificable para permitir al usuario crear el código para los proveedores de acuerdo a su criterio. Una vez creado el primer código el sistema automáticamente llevará el correlativo del mismo; es importante que el usuario tome las medidas correspondientes para no dañar el correlativo del código, puesto que una vez que un proveedor tenga cualquier movimiento dentro del sistema, este registro o ficha del proveedor no podrá ser eliminado para recuperar un correlativo. Este campo admite diez (10) dígitos.

2. (\*) Nombre

El campo Nombre hace referencia a la denominación comercial que tiene el proveedor; es el nombre designado en el registro de comercio, en aquellos casos de proveedores con personalidad jurídica. Es importante destacar que la denominación que se coloque en este campo será la que aparecerá impresa en todos los documentos relacionados con un proveedor en específico, por ejemplo será el que aparezca en el cheque. Este campo admite cien (100) caracteres.

3. (\*) Dirección

Se debe ingresar el domicilio fiscal que tiene el proveedor para ello se tiene este campo denominado Dirección. Este campo admite doscientos cincuenta y cuatro (254) caracteres.

4. Tipo de Empresa ---seleccione---

Este campo corresponde a los tipos de empresa definidos previamente por el usuario, recuerde TIPOS DE EMPRESA de las primeras cuatro características definidas anteriormente en este manual. El usuario previamente creo el menú que se activa al hacer clic sobre la flecha que aparece en el recuadro a un lado de ---seleccione---; aquí el usuario solo debe tildar el tipo de empresa correspondiente al proveedor que se este registrando.

5. (\*)Teléfono

En este campo se debe ingresar el número o números telefónicos que posea el proveedor que se este registrando. Este campo admite cincuenta (50) caracteres.

| Elaborado Por:        | Revisado Por :      | Aprobado Por: |
|-----------------------|---------------------|---------------|
| Lic. Videlmar Montoya | Lic. Aníbal Barraez | Firma:        |
| Firma                 | Firma:              |               |

|              | Manual de Usuario Sistema SIGESP    | Cambios N° 00            |
|--------------|-------------------------------------|--------------------------|
| SIGESP, C.A. | Módulo: Proveedores y Beneficiarios | <b>Pág.:</b><br>10 de 32 |

Este campo es para registrar el número o números de FAX que posea el proveedor. Este campo admite treinta (30) caracteres.

| 7 | Nacionalidad | Venezolano | ▼ |
|---|--------------|------------|---|
| 1 |              |            |   |

Permite definir la nacionalidad del proveedor, el usuario solo debe hacer clic en la flecha que aparece a un lado para desplegar las opciones, en caso de que el proveedor no posea la nacionalidad que por defecto coloca el sistema (venezolano).

8. (\*) R.I.F

Estas siglas R.I.F. corresponden al Registro de Información Fiscal, por lo tanto en este campo se debe agregar el código correspondiente a dicho registro que contenga el proveedor. Este campo admite quince (15) caracteres.

9. N.I.T

Estas siglas N.I.T. corresponden al Número de Información Tributaria, por lo tanto en este campo se debe agregar el código correspondiente a dicha numeración del proveedor. Este campo admite quince (15) caracteres.

10. (\*) Capital Social

Hace referencia al capital social del proveedor el cual debe estar expuesto en el registro de comercio del mismo, o en su defecto en el balance general del proveedor, documentos éstos que el proveedor debe facilitar a la empresa. Organismo o institución.

11. (\*) Monto Máximo

En cuanto a este campo, será aquel monto máximo permitido por la empresa, organismo o institución, designado a través de sus funcionarios, para endeudamiento o gasto con respecto a un proveedor en específico.

12. Banco ---seleccione---

Este campo se activa en aquellos organismos que desean asignar un banco específico, a través del cual se realizarán los pagos a un determinado proveedor. En caso tal, el usuario solo deberá hacer clic en la flecha de la ventana para desplegar las opciones de banco y seleccionar el correspondiente

13. Cuenta Bancaria Nº

En esta opción el usuario de tener activa la función para asignar banco a los proveedores, le permite al usuario asignar el número de cuenta del banco.

14. Moneda ----seleccione---- 💌

| Elaborado Por:        | Revisado Por :      | Aprobado Por: |
|-----------------------|---------------------|---------------|
| Lic. Videlmar Montoya | Lic. Aníbal Barraez | Firma:        |
| Firma                 | Firma:              |               |

|              | Manual de Usuario Sistema SIGESP    | Cambios N° 00            |
|--------------|-------------------------------------|--------------------------|
| SIGESP, C.A. | Módulo: Proveedores y Beneficiarios | <b>Pág.:</b><br>11 de 32 |

En aquellos casos de que el proveedor desee se cancele en moneda nacional o extranjera y sea especificado por requerimiento de la empresa, organismo o institución, se activa esta opción para que el usuario pueda seleccionar la moneda correspondiente, al tildar en la flecha y escoger la conveniente.

15. Banco SIGECOF

Este campo es para asignar el banco correspondiente al SIGECOF, se aplica en aquellos organismos que emiten Ordenes de Pago Directa a nombre de la Tesorería Nacional, en tal caso debe estar cargado el banco por el modulo configuración en la opción bancos, para poder desplegar el catalogo.

16. Grado de la Empresa Grado Uno 💌

Aplica en aquellos casos en donde se clasifica a los proveedores por grados de acuerdo a los criterios del organismo.

Con este campo se asigna al proveedor el tipo de contribuyente (formal, ordinario o especial) al cual pertenece; a fin de determinar las condiciones legales de carácter tributario, en las transacciones que se ejecuten en el sistema, referentes a un proveedor.

**18**. Ubicación Geográfica

En cuanto a la sección de ubicación geográfica, permite al usuario colocar el país, estado, municipio y parroquia en donde se encuentra ubicado el domicilio fiscal del proveedor. En cada campo de esta sección, el usuario debe ir seleccionando una a una las opciones haciendo clic en la flecha y colocando la que corresponda.

|                | Ubicación Geográfica |
|----------------|----------------------|
| País           | seleccione           |
| Estado         | seleccione           |
| Municipio      | seleccione           |
| Parroquia      | seleccione           |
|                |                      |
| 19. Página Web |                      |

Se debe colocar la dirección de la página Web de la empresa si la posee. Este campo admite doscientos (200) caracteres.

| 20  | Email |  |
|-----|-------|--|
| 20. |       |  |

En este campo se coloca la dirección del correo electrónico de la empresa si lo posee. Este campo admite doscientos (200) caracteres.

| 21. | Tipo de Proveedor | Proveedor | Contratista |
|-----|-------------------|-----------|-------------|
|     |                   |           |             |

| Elaborado Por:        | Revisado Por :      | Aprobado Por: |
|-----------------------|---------------------|---------------|
| Lic. Videlmar Montoya | Lic. Aníbal Barraez | Firma:        |
| Firma                 | Firma:              |               |

|              | Manual de Usuario Sistema SIGESP    | Cambios N° 00            |  |  |
|--------------|-------------------------------------|--------------------------|--|--|
| SIGESP, C.A. | Módulo: Proveedores y Beneficiarios | <b>Pág.:</b><br>12 de 32 |  |  |

Este campo permite al usuario definir el tipo de proveedor que esta cargando, si es simplemente un proveedor, se debe tildar esa opción, en caso de que se este cargando la ficha de una empresa contratista, se tilda la correspondiente. Es importante resaltar que también existen proveedores que a su vez son contratistas, de ser este el caso, se deben tildar las dos (2) opciones simultáneamente. Este campo no debe ser dejado en blanco pues en lo sucesivo en opciones como por ejemplo en el modulo de obras deben estar creados y clasificados los contratistas.

22. (\*) Cuenta Contable

Se debe asignar una cuenta contable correspondiente a las cuentas por pagar a corto plazo (2110301) a cada proveedor, de acuerdo a los criterios establecidos por la empresa, organismo o institución en la creación del plan de cuentas contables, en donde se ha de definir la cuenta que se asignara en este campo. A dicha cuenta se le imputarán los movimientos contables referentes al proveedor en los diferentes módulos del sistema donde se realicen imputaciones.

| າາ  | Observación |  |
|-----|-------------|--|
| Z.3 |             |  |

Se coloca este campo para aquellos casos en que el usuario quiera colocar alguna observación referente al proveedor.

| 24 | Estatus del Proveedor | ۲ | Activo | 0 | Inactivo | $\odot$ | Bloqueado | $\odot$ | Suspendido |
|----|-----------------------|---|--------|---|----------|---------|-----------|---------|------------|
|----|-----------------------|---|--------|---|----------|---------|-----------|---------|------------|

Estas opciones se refieren al estatus en que se encuentra el proveedor para con la empresa, organismo o institución; el usuario solo debe tildar el estatus que corresponda.

NOTA: El sistema muestra ciertas opciones para subir en la ventana en que se encuentre. Al llenar esta sección, si el usuario desea regresar a los primeros campos puede tildar la opción volver arriba que se muestra a continuación.

Observe:

<u>Volver Arriba</u>

# 2. Datos del Representante

Siguiendo la secuencia de la ficha del proveedor, el siguiente recuadro contendrá los datos personales y referenciales del representante legal en caso de proveedores con personalidad jurídica o cooperativas, y en los casos de personas naturales los datos correspondientes al mismo.

| Elaborado Por:        | Revisado Por :      | Aprobado Por: |
|-----------------------|---------------------|---------------|
| Lic. Videlmar Montoya | Lic. Aníbal Barraez | Firma:        |
| Firma                 | Firma:              |               |

|              | Manual de Usuario Sistema SIGESP    |               |
|--------------|-------------------------------------|---------------|
|              |                                     | Cambios N° 00 |
| SICESE CA    | Módulo: Proveedores y Beneficiarios | Pág.:         |
| SIGESF, C.A. | ç                                   | 13 de 32      |
|              |                                     |               |
|              |                                     |               |
|              |                                     |               |
|              | Datos del Representante             |               |
|              |                                     |               |
| Cédula       |                                     |               |
| Nombre       |                                     |               |
| Cargo        |                                     |               |
| Email        |                                     |               |
|              |                                     |               |
|              | Datos Básicos del Proveedor         |               |

- **Cédula:** corresponde al número de cédula de identidad del representante legal.
- Nombre: debe colocarse el nombre del representante legal o proveedor (persona natural).
- Cargo: se refiere al cargo que desempeña el representante legal dentro de la empresa proveedora.
- **Email:** correo electrónico personal del representante.

**NOTA:** El sistema muestra ciertas opciones para subir en la ventana en que se encuentre. Al llenar esta sección, si el usuario desea regresar a los datos Básicos del Proveedor puede tildar la siguiente opción para volver arriba.

Observe:

Datos Básicos del Proveedor

# 3. Datos del Registro

En esta sección se muestran una serie de campos que permiten al usuario, cargar información referente al registro nacional de contratistas, registro del proveedor, Seguro Social Obligatorio e INCE, con el objeto de que la empresa, organismo o institución, pueda llevar el control de solvencia del proveedor en dichos registros, a fin de cumplir con los requerimientos de ley y aplicar las medidas necesarias en caso de incumplimiento con los mismo. La pantalla muestra esta sección como se presenta a continuación:

| Elaborado Por:        | Revisado Por :      | Aprobado Por: |
|-----------------------|---------------------|---------------|
| Lic. Videlmar Montoya | Lic. Aníbal Barraez | Firma:        |
| Firma                 | Firma:              |               |

|              | Manual de Usuario Sistema SIGESP    | Cambios N° 00            |
|--------------|-------------------------------------|--------------------------|
| SIGESP, C.A. | Módulo: Proveedores y Beneficiarios | <b>Pág.:</b><br>14 de 32 |

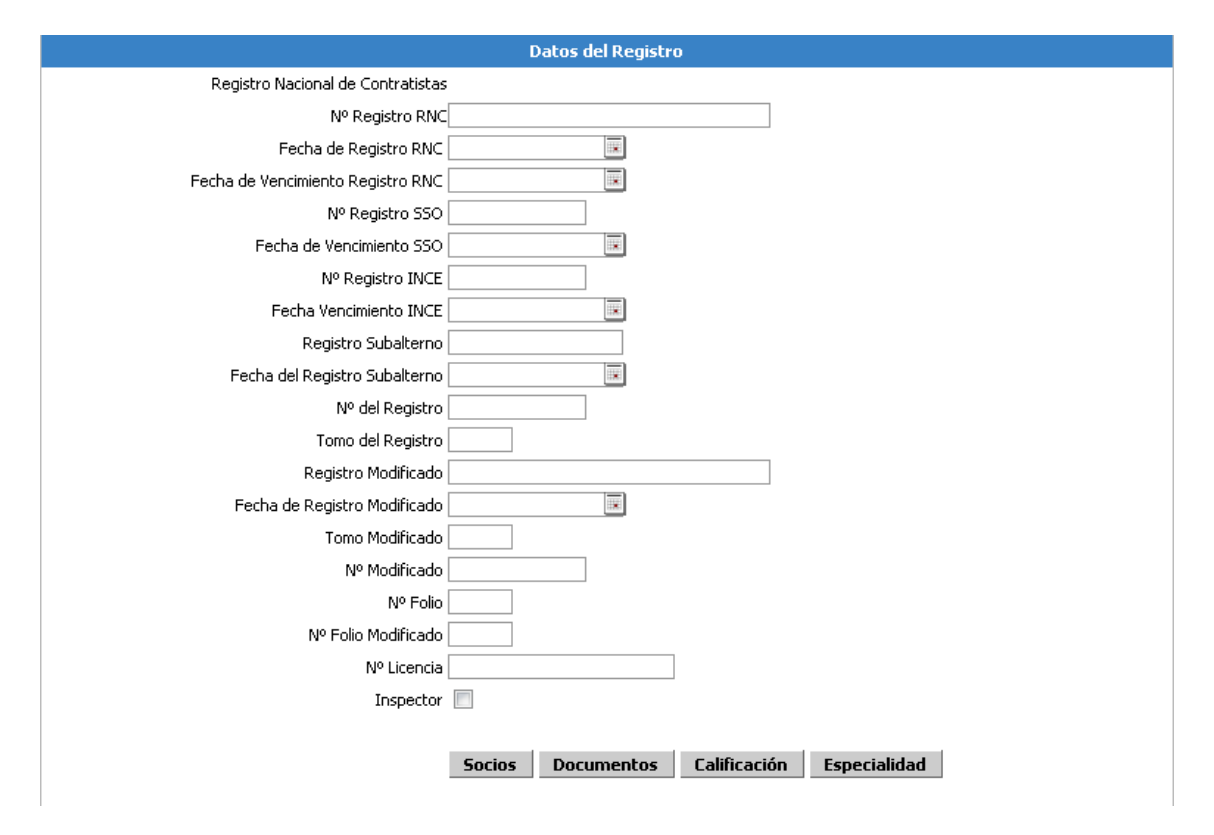

Los campos en su denominación son muy específicos, por lo cual solo se explica en este manual como ha de interactuar el usuario con los mismos.

En aquellos campos donde han de asignarse los números de registro (RNC, SSO, INCE, Registro Subalterno, Registro, entre otros) el usuario debe tipear los correspondientes al proveedor; así como también aquellos campos que requieran que el usuario transcriba datos. A continuación se muestran los campos a los cuales se hace referencia en este punto.

| Elaborado Por:        | Revisado Por :      | Aprobado Por: |  |  |
|-----------------------|---------------------|---------------|--|--|
| Lic. Videlmar Montoya | Lic. Aníbal Barraez | Firma:        |  |  |
| Firma                 | Firma:              |               |  |  |

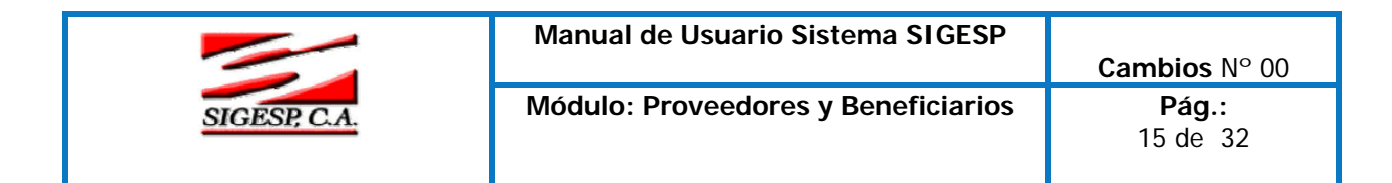

Observe:

|                                   | Datos del Registro                          |
|-----------------------------------|---------------------------------------------|
| Registro Nacional de Contratistas |                                             |
| Nº Registro RNC                   |                                             |
|                                   |                                             |
|                                   |                                             |
| Nº Registro SSO                   |                                             |
|                                   |                                             |
| Nº Registro INCE                  |                                             |
|                                   |                                             |
| Registro Subalterno               |                                             |
|                                   |                                             |
| Nº del Registro                   |                                             |
| Tomo del Registro                 |                                             |
| Registro Modificado               |                                             |
|                                   |                                             |
| Tomo Modificado                   |                                             |
| Nº Modificado                     |                                             |
| Nº Folio                          |                                             |
| Nº Folio Modificado               |                                             |
| Nº Licencia                       |                                             |
| Inspector                         |                                             |
|                                   |                                             |
|                                   | Socios Documentos Calificación Especialidad |
|                                   |                                             |

Los campos que corresponde a las fechas, presentan a un lado del recuadro este icono
 , el cual no es más que un calendario que facilita al usuario el ingreso de las fechas.

|                               |           | C     | atos | del F | <b>≀egis</b> | tro |        |         |           |         |   |  |
|-------------------------------|-----------|-------|------|-------|--------------|-----|--------|---------|-----------|---------|---|--|
| Registro Nacional de Contrat  | tistas    |       |      |       |              |     |        |         |           |         |   |  |
| Nº Registro                   | RNC       |       |      |       |              |     |        |         |           |         |   |  |
| Fecha de Registro             | RNC 26/06 | /2008 |      |       |              |     |        | _       |           |         |   |  |
| Fecha de Vencimiento Registro | RNC       | J     | unio | « 20  | 08 »         |     |        |         |           |         |   |  |
| Nº Registro                   | sso 🔄     | <<    |      | hoy   |              | >>  | >      |         |           |         |   |  |
| Fecha de Vencimiento          | SSO Don   | n Lun | Mar  | Mié   | Jue          | Vie | Sáb    |         |           |         |   |  |
| Nº Registro I                 |           | 2     | 3    | 4     | 5            | 6   | 7      |         |           |         |   |  |
| Fecha Vencimiento I           |           | 9     | 10   | 11    | 12           | 13  | 21     |         |           |         |   |  |
| Registro Subalt               |           | 23    | 24   | 25    | 26           | 20  | 22     |         |           |         |   |  |
| Fecha del Registro Subalt     | erno 29   | 30    | 1    | 2     | 3            | 4   | 5      |         |           |         |   |  |
| Nº del Reg                    | istro     |       |      |       |              |     |        |         |           |         |   |  |
| Tomo del Reg                  | istro     |       |      |       |              |     |        |         |           |         |   |  |
| Registro Modifio              | cado      |       |      |       |              |     |        |         |           |         |   |  |
| Fecha de Registro Modifio     | cado      |       |      |       |              |     |        |         |           |         |   |  |
| Tomo Modifie                  | cado      |       |      |       |              |     |        |         |           |         |   |  |
| Nº Modifie                    | cado      |       |      |       |              |     |        |         |           |         |   |  |
| No                            | Folio     |       |      |       |              |     |        |         |           |         |   |  |
| Nº Folio Modifie              | cado      |       |      |       |              |     |        |         |           |         |   |  |
| Nº Lice                       | encia     |       |      |       |              |     |        |         |           |         |   |  |
| Inspe                         | ector 📃   |       |      |       |              |     |        |         |           |         |   |  |
|                               |           |       |      |       |              |     |        |         |           |         |   |  |
|                               | 500       | ios   | Do   | cume  | ntos         |     | Califi | icación | Especiali | dad     |   |  |
| 1                             |           |       |      |       |              |     |        |         |           |         |   |  |
| Elaborado Por:                | Revis     | ado   | Ро   | r:    |              |     |        |         | Aprob     | ado Por | : |  |
| Lic, Videlmar Montova         | Lic A     | níh   | al R | arr   | aez          |     |        |         | Firma     | •       |   |  |
| Firma                         | Firma     | :     |      | ann   |              |     |        |         |           | •       |   |  |

|              | Manual de Usuario Sistema SIGESP    | Cambios N° 00             |
|--------------|-------------------------------------|---------------------------|
| SIGESP, C.A. | Módulo: Proveedores y Beneficiarios | <b>Pág.:</b><br>16 de  32 |

El calendario funciona como se muestra a continuación:

#### Observe:

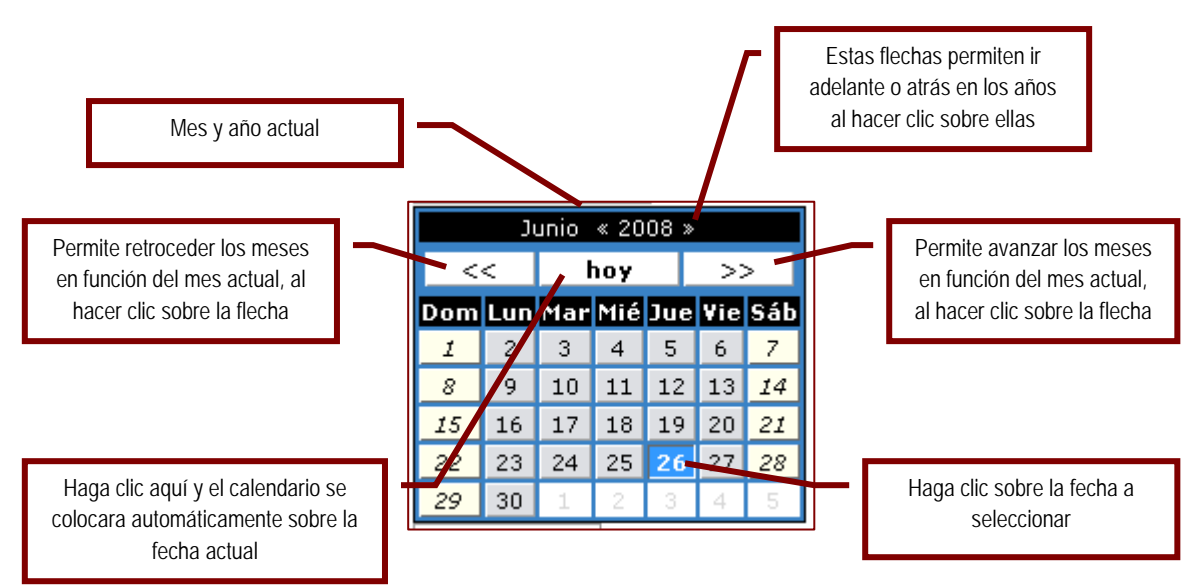

Existe al final de esta sección de datos del registro, una opción que permite asignar al proveedor el carácter de inspector, el cual se aplica para aquellas empresas, organismos o instituciones que utilizan el modulo de obras, en el cual debe asignarse una empresa inspectora, en tal caso solo debe activarse en este icono para que aparezca el catalogo de empresas inspectoras en el modulo de obras. Si aplica esta opción haga clic sobre ella.

| En la parte inferior de esta sección, se encuentra las siguientes opciones cuyas funcionalidades |
|--------------------------------------------------------------------------------------------------|
| se describen a continuación.                                                                     |

Inspector

|                                                                               | Socios                                                  | Documentos                                                                 | Calificación                                     | Especialidad                                           |                                                          |
|-------------------------------------------------------------------------------|---------------------------------------------------------|----------------------------------------------------------------------------|--------------------------------------------------|--------------------------------------------------------|----------------------------------------------------------|
|                                                                               |                                                         |                                                                            |                                                  |                                                        |                                                          |
| Para tener acc<br>ficha en pantalla, una vez abi<br>nuevamente el icono a par | eso a estas op<br>ierto el registro<br>ra guardar las n | ciones, el usuario debe<br>podrá cargar los datos<br>uevas modificaciones. | guardar primero el regi<br>dentro de cada opciór | stro (ficha), luego busca<br>n. Al finalizar de cargar | r al proveedor y cargar su<br>la información debe tildar |

| Elaborado Por:        | Revisado Por :      | Aprobado Por: |
|-----------------------|---------------------|---------------|
| Lic. Videlmar Montoya | Lic. Aníbal Barraez | Firma:        |
| Firma                 | Firma:              |               |

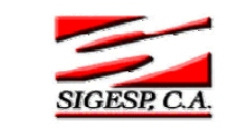

#### **Pág.:** 17 de 32

# 1. Socios

Al tildar sobre esta opción el sistema va a permitir al usuario cargar los datos personales referente a los socios de un empresa proveedora en particular, con la finalidad de preservar estos datos a nivel informativo para el usuario. Los datos a cargar son los siguientes:

- Cédula: Número de cédula de identidad del socio del proveedor.
- Nombre: Nombre o nombres del socio del proveedor.
- Apellido: Apellido o apellidos del socio del proveedor.
- **Dirección:** Domicilio del socio del proveedor.
- ▶ Cargo: Cargo que desempeña el socio dentro de la empresa proveedora.
- ▶ Teléfono: Número telefónico de oficina, personal o del domicilio.
- **Email:** Correo electrónico del socio.

La pantalla es la siguiente:

| $\mathbf{O}$ | hserve |  |
|--------------|--------|--|
| U            |        |  |

| roveedor:00000000              | 01 Nombre | INTERPLANET II, C.A. |
|--------------------------------|-----------|----------------------|
|                                | Socio     |                      |
|                                |           |                      |
|                                |           |                      |
|                                |           |                      |
| Cédula                         |           |                      |
| Nombre                         |           |                      |
| Apollida                       |           |                      |
| Abellino                       |           |                      |
| Dirección                      |           |                      |
| Dirección<br>Cargo             |           |                      |
| Dirección<br>Cargo<br>Teléfono |           |                      |

2. Documentos

| Elaborado Por:        | Revisado Por :      | Aprobado Por: |
|-----------------------|---------------------|---------------|
| Lic. Videlmar Montoya | Lic. Aníbal Barraez | Firma:        |
| Firma                 | Firma:              |               |

|              | Manual de Usuario Sistema SIGESP    | Cambios N° 00            |
|--------------|-------------------------------------|--------------------------|
| SIGESP, C.A. | Módulo: Proveedores y Beneficiarios | <b>Pág.:</b><br>18 de 32 |

Algunos organismos usuarios, solicitan a sus proveedores una serie de documentos de anexo, a fin de comprobar su solvencia legal para con los demás organismos del estado. Para ello, el sistema le ofrece esta opción dentro de la ficha del proveedor a fin de que el usuario pueda anexar cada uno de estos documentos, a objeto de que el usuario pueda verificar principalmente el estatus de dicho documento, y si esta o no vencido. Los campos de esta sección se describen a continuación:

Código: corresponde al número de código que se le ha asignado anteriormente en el "Maestro de Recaudos" a los diferentes documentos que se van a solicitar a los proveedores. Haga clic en

el icono P que aparece a un lado del recuadro, para desplegar el Catálogo de Recaudos, seleccione el documento a cargar haciendo clic sobre el código.

- Denominación: corresponde al nombre del documento, este dato se carga automáticamente al seleccionar el documento por el catalogo de recaudos en el recuadro anterior "Código".
- Recepción: este campo se refiere a la fecha en que se recibió el documento en la empresa, organismo o institución.
- Vencimiento: permite al usuario guardar en registro la fecha de vencimiento del documento que se esta cargando.
- Estatus: se refiere a la condición en que se encuentra el documento en cuanto a su entrega por ejemplo, este icono funciona al hacer clic en la flecha que aparece a un lado del rectángulo en donde se despliega la siguiente pantalla.

# Observe:

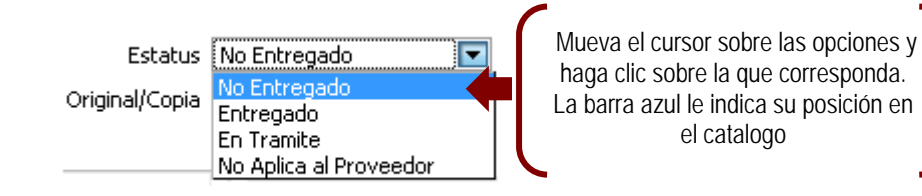

Original/Copia: permite al usuario hacer de su conocimiento si el documento entregado por el proveedor es un original o una copia.

# Observe:

| Original/Copia | Copia del Documento 🛛 🔽 |
|----------------|-------------------------|
|                | Copia del Documento     |
|                | Original                |

La pantalla de la opción documentos del proveedor es la siguiente:

| Elaborado Por:        | Revisado Por :      | Aprobado Por: |
|-----------------------|---------------------|---------------|
| Lic. Videlmar Montoya | Lic. Aníbal Barraez | Firma:        |
| Firma                 | Firma:              |               |

|              | Manual de Usuario Sistema SIGESP    | Cambios N° 00             |
|--------------|-------------------------------------|---------------------------|
| SIGESP, C.A. | Módulo: Proveedores y Beneficiarios | <b>Pág.:</b><br>19 de  32 |

#### Observe:

|                  | Documentos del Proveedor |
|------------------|--------------------------|
|                  |                          |
| Codigo [         | $\sim$                   |
| Denominación [   |                          |
| Recepción        | 30/06/2008               |
| Vencimiento      | 30/06/2008               |
| Estatus [        | No Entregado 💌           |
| Original/Copia [ | Copia del Documento 🖃    |

3. Calificación

Para esta opción, el usuario debe recordar que anteriormente en este manual, se describió lo que son Parámetros de calificación, los mismos son utilizados en esta sección, con la finalidad de que el usuario pueda asignarle la calificación que considere conveniente a un determinado proveedor.

| Proveedor : 000000001 - INTERPLANET II, C.A.                          |                                                                                                    |
|-----------------------------------------------------------------------|----------------------------------------------------------------------------------------------------|
| Calificación del Proveedor                                            |                                                                                                    |
| Código<br>Denominación<br>Estatus Activa<br>Nivel del Estatus Ninguno | Recuerde si esta<br>asignada la<br>calificación del<br>proveedor podrá<br>evaluar al proveedor<br>en el análisis de<br>cotizaciones. |

- Código: corresponde al número de código que se le ha asignado anteriormente en "Parámetros de Calificación", Haga clic en el icono P que aparece a un lado del recuadro, para desplegar el Catálogo de Parámetros de Calificación Proveedores, seleccione el documento a cargar haciendo clic sobre el código.
- Denominación: corresponde al nombre del parámetro de calificación, este dato se carga automáticamente al seleccionar en el recuadro anterior el "Código".
- Estatus: debe colocarse si esta activa o no la calificación al proveedor, seleccionando la opción que corresponda. Para activar el catalogo de esta opción haga clic sobre la flecha que se encuentra a un lado del rectángulo.

| Elaborado Por:        | Revisado Por :      | Aprobado Por: |
|-----------------------|---------------------|---------------|
| Lic. Videlmar Montoya | Lic. Aníbal Barraez | Firma:        |
| Firma                 | Firma:              |               |

|    |    | -    |  |
|----|----|------|--|
|    |    | -    |  |
| 01 | CE | SP ( |  |

20 de 32

Nivel del Estatus: permite al usuario calificar el nivel del estatus en que se encuentra la calificación del proveedor, para lo cual cuenta con un catalogo de cuatro (4) opciones: ninguno, bueno, regular y malo. Para activar el catalogo de esta opción haga clic sobre la flecha que se encuentra a un lado del rectángulo.

La aplicabilidad de esta opción: Calificación del Proveedor, se observa en el modulo Ordenes de Compras, cuando al realizar el proceso de Análisis de Cotizaciones, existe un botón para aplicar un Análisis Cualitativo Proveedores, este proceso lo ejecuta internamente el sistema, busca las calificaciones asignadas en la ficha de cada proveedor, para llevar a cabo el respectivo análisis.

A continuación se hace referencia de la pantalla dentro del modulo Ordenes de Compras/Análisis de Cotizaciones, donde se puede observar lo antes expuesto.

| Sistema Integrado de Gestión para Entes del Sector Público             |                     |                              |             |                          |            |  |
|------------------------------------------------------------------------|---------------------|------------------------------|-------------|--------------------------|------------|--|
| Cotizaciones Oro                                                       | len de Compra 👘 Rep | ortes Ayuda Ir a Módulos     |             |                          |            |  |
|                                                                        |                     |                              |             |                          |            |  |
|                                                                        |                     |                              |             |                          |            |  |
|                                                                        |                     |                              |             |                          |            |  |
|                                                                        |                     | Análisis de Cot              | izaciones   |                          |            |  |
| Estatus REGI<br>Nro Análisis 0000<br>Observación<br>Agregar Cotizacion | 00000000001         |                              | Fecha 01    | /07/2008 💌               |            |  |
| No. Collectored                                                        | No. Coltinuitor     | Cotizacion                   | nes         | Marcha Tabal             | TH 8 10-   |  |
| No. Solicitud                                                          | No. Lotización      | Proveedor                    | Fecha       | Monto Lotal              | 1.¥.A. ¥ei |  |
|                                                                        | Análisis de         | Precios Análisis Cualitativo | Proveedores | ilisis Cualitativo Items | 1          |  |

| Elaborado Por:        | Revisado Por :      | Aprobado Por: |
|-----------------------|---------------------|---------------|
| Lic. Videlmar Montoya | Lic. Aníbal Barraez | Firma:        |
| Firma                 | Firma:              |               |

|              | Manual de Usuario Sistema SIGESP    | Cambios N° 00            |
|--------------|-------------------------------------|--------------------------|
| SIGESP, C.A. | Módulo: Proveedores y Beneficiarios | <b>Pág.:</b><br>21 de 32 |

# 4. Especialidad

La especialidad al igual que los anteriores, también posee un catalogo que ha sido creado por el usuario en procedimientos anteriores. Esta opción presenta dos (2) filtros para búsqueda de la especialidad a asignar al proveedor, los cuales son: el código y la denominación de la especialidad;

una vez escrito alguno de estos filtros tilde *Buscar*. Si el usuario no cuenta con los datos para filtrar la información, puede buscar manualmente la especialidad desplazándose por el catalogo que el sistema despliega automáticamente al abrir esta opción.

Una vez ubicada la especialidad a asignar tilde el recuadro que se encuentra a un lado de la misma para seleccionarla, y proceda a guardar Grabar, si no esta seguro de guardar el registro

cancele la operación KCancelar.

|        | Especialidades por Proveedor         |                 |         |
|--------|--------------------------------------|-----------------|---------|
|        | Proveedor FRIGOCA C.A<br>Código      |                 | _       |
| Di     | enominación                          |                 | PBuscar |
|        | Especialidades por Proveedor         |                 |         |
| Código | Descripción                          | Haga clic para  |         |
| 000    | SUPLIDOR DE HOTELERIA Y COMERCIO     | seleccionar la  |         |
| 001    | MAYOR Y DETAL DE FRUTAS              | especialidad    |         |
| 002    | MATERIAL DE LIMPIEZA Y MANTENIMIENTO |                 |         |
|        |                                      | arabar (Grabar) |         |

| Elaborado Por:        | Revisado Por :      | Aprobado Por: |
|-----------------------|---------------------|---------------|
| Lic. Videlmar Montoya | Lic. Aníbal Barraez | Firma:        |
| Firma                 | Firma:              |               |

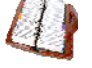

|              | Manual de Usuario Sistema SIGESP    |               |
|--------------|-------------------------------------|---------------|
|              |                                     | Cambios N° 00 |
| SIGESP C A   | Módulo: Proveedores y Beneficiarios | Pág.:         |
| orozof, c.n. |                                     | 22 de 32      |
|              |                                     |               |

# Beneficiarios

En esta segunda sección del modulo, solo se presenta la opción Ficha.

# Observe:

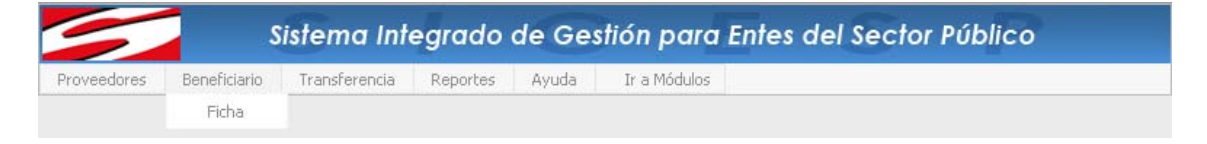

# FICHA

Al hacer clic sobre la opción ficha, se abre la siguiente pantalla, en donde deben ser definidas las características del beneficiario; cada una de las cuales se detallan a continuación.

#### Observe:

|                         |                     | Registro d        | e Beneficiario                |               |                  |
|-------------------------|---------------------|-------------------|-------------------------------|---------------|------------------|
|                         |                     |                   |                               | Fecha de Regi | istro 01/07/2008 |
|                         | Los Campos en (*)   | son necesarios pa | ra la Incluir el Beneficiario |               |                  |
| Nacionalidad            | Venezolano (        | Extraniero        |                               |               |                  |
| (*) Cédula              |                     | ]                 | Pasaporte                     |               |                  |
| RIF                     |                     | ]                 |                               |               |                  |
| (*) Nombre              |                     |                   |                               |               |                  |
| (*) Apellido            |                     |                   |                               |               |                  |
| (*) Dirección           |                     |                   |                               |               |                  |
| Nº Teléfono Fijo        |                     |                   |                               |               |                  |
| Nº de Celular           |                     |                   |                               |               |                  |
| E-Mail                  |                     |                   |                               |               |                  |
| (*) Código Contable     |                     | $\sim$            |                               |               |                  |
| Banco                   | seleccione          |                   |                               |               |                  |
| Tipo de Cuenta Bancaria | seleccione          | •                 |                               |               |                  |
| Tipo Cuenta             | seleccione          | 💌 (Para           | i la generacion de los TXT al | banco)        |                  |
| Cuenta Bancaria         |                     |                   |                               |               |                  |
| Banco SIGECOF           |                     |                   |                               |               |                  |
| Contribuyente           | seleccione          | •                 |                               |               |                  |
| UDICA                   | cion Geografica     |                   |                               |               |                  |
|                         | Pais                | seleccione        |                               |               |                  |
|                         | Estado<br>Municipio |                   |                               |               |                  |
|                         | Parroquia           | seleccione        |                               |               |                  |
|                         |                     | Volv              | er Arriba                     |               |                  |
|                         |                     | <u></u>           |                               |               |                  |

1. Nacionalidad 💿 Venezolano 🔘 Extranjero

Permite asignar la nacionalidad (venezolano o extranjero) del beneficiario. El usuario solo debe hacer clic sobre la opción que corresponda para seleccionarla.

| Elaborado Por:        | Revisado Por :      | Aprobado Por: |
|-----------------------|---------------------|---------------|
| Lic. Videlmar Montoya | Lic. Aníbal Barraez | Firma:        |
| Firma                 | Firma:              |               |

| SIGESP, C.A.                                                                             | Módulo: Proveedores y Beneficiarios                                                                 | Pág.:<br>23 de 32                         |
|------------------------------------------------------------------------------------------|----------------------------------------------------------------------------------------------------|-------------------------------------------|
| 2 (*) Cédula                                                                             |                                                                                                    |                                           |
| ۷.                                                                                       |                                                                                                    |                                           |
| Corresponde al número de cédula                                                          | de identidad del Beneficiario.                                                                      |                                           |
| 3. Pasaporte                                                                             |                                                                                                    |                                           |
| En caso de poseer el número de extranjero, en este ítem correspon-                       | e pasaporte del Beneficiario sea este de naciona<br>de agregar el número de pasaporte del mismo.    | ilidad venezolano o                       |
| 4. RIF                                                                                   |                                                                                                    |                                           |
| El Registro de Información Fisca<br>correspondiente a dicho registro qu<br>5. (*) Nombre | al o RIF, por lo tanto en este campo se debe<br>ue pertenezca al Beneficiario. Este campo admite do | agregar el código<br>oce (12) caracteres. |
| Dentro de este campo se coloca caracteres.                                               | el(los) nombre(s) del Beneficiario. Este campo ad                                                   | lmite cincuenta (50)                      |
| 6. (*) Apellido                                                                          |                                                                                                    |                                           |
| Dentro de este campo se coloca caracteres.                                               | el(los) apellido(s) del Beneficiario. Este campo ad                                                 | mite cincuenta (50)                       |
| 7. (*) Dirección                                                                         |                                                                                                    |                                           |
| La ubicación del domicilio fiscal de<br>caracteres.                                      | el beneficiario. Este campo admite doscientos cincu                                                 | uenta y cuatro (254)                      |
| 8. Nº Teléfono Fijo                                                                      |                                                                                                    |                                           |
| Este campo esta asignado al n<br>perteneciente al Beneficiario. Este                     | número de teléfono fijo (oficina, hogar, entre otr<br>campo admite veinte (20) caracteres.          | ros) de área local,                       |
| 9. Nº de Celular                                                                         |                                                                                                    |                                           |
| En este campo se asigna el núme<br>al Beneficiario. Este campo admite                    | ro de teléfono móvil o celular (corporativo o person<br>e veinte (20) caracteres.                   | al), correspondiente                      |
|                                                                                          |                                                                                                    |                                           |

| Elaborado Por:        | Revisado Por :      | Aprobado Por: |
|-----------------------|---------------------|---------------|
| Lic. Videlmar Montoya | Lic. Aníbal Barraez | Firma:        |
| Firma                 | Firma:              |               |

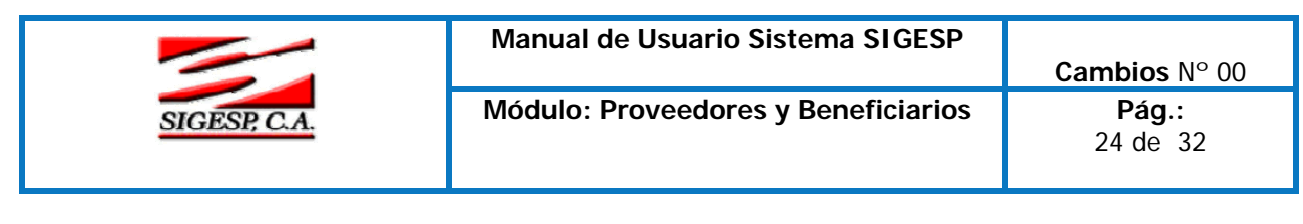

11. (\*) Código Contable

Se debe asignar una cuenta contable correspondiente a las cuentas por pagar a corto plazo (2110301) a cada beneficiario, de acuerdo a los criterios establecidos por la empresa, organismo o institución en la creación del plan de cuentas contables, en donde se ha de definir la cuenta que se asignara en este campo. A dicha cuenta se le imputarán los movimientos contables referentes al beneficiario en los diferentes módulos del sistema donde se realicen imputaciones.

12. Banco ---seleccione---

Este campo aplica para aquellos entes, que deseen asignar un banco específico al beneficiario, por medio del cual se le realizarán las cancelaciones respectivas. Para seleccionar el banco haga clic en la flecha que aparece a un lado del rectángulo para desplegar el catalogo de bancos.

13. Tipo de Cuenta Bancaria ---seleccione---

Este campo aplica para aquellos entes, que han asignado un banco específico para un beneficiario, por medio del cual se le realizarán las cancelaciones respectivas a través de la cuenta bancaria que asignará en este ítem. Para seleccionar haga clic en el tipo de cuenta bancaria clic en la flecha que aparece a un lado del rectángulo para desplegar el catalogo de tipo de cuenta bancaria.

14. Tipo Cuenta ----seleccione--- (Para la generacion de los TXT al banco)

Si se le ha asignado al beneficiario un banco y también se debe generar el archivo TXT al banco; en esta opción se debe colocar el tipo de cuenta. Para seleccionar haga clic en el tipo de cuenta bancaria clic en la flecha que aparece a un lado del rectángulo para desplegar el catalogo de tipo de cuenta bancaria.

15. Cuenta Bancaria

Campo que permite registrar el número de cuenta bancario. Este campo admite veinticinco (25) caracteres.

16. Banco SIGECOF

Este campo es para asignar el banco correspondiente al SIGECOF, se aplica en aquellos organismos que emiten Ordenes de Pago Directa a nombre de la Tesorería Nacional, en tal caso debe estar cargado el banco por el modulo configuración en la opción bancos, para poder desplegar el catalogo.

17. Contribuyente ---seleccione---

Con este campo se asigna al beneficiario el tipo de contribuyente (formal, ordinario o especial) al cual pertenece; a fin de determinar las condiciones legales de carácter tributario, en las transacciones que se ejecuten en el sistema, referentes a un beneficiario.

18. Ubicación Geográfica

| Elaborado Por:        | Revisado Por :      | Aprobado Por: |
|-----------------------|---------------------|---------------|
| Lic. Videlmar Montoya | Lic. Aníbal Barraez | Firma:        |
| Firma                 | Firma:              |               |

|              | Manual de Usuario Sistema SIGESP    | Cambios N° 00            |
|--------------|-------------------------------------|--------------------------|
| SIGESP, C.A. | Módulo: Proveedores y Beneficiarios | <b>Pág.:</b><br>25 de 32 |

En cuanto a la sección de ubicación geográfica, permite al usuario colocar el país, estado, municipio y parroquia en donde se encuentra ubicado el domicilio fiscal del proveedor. En cada campo de esta sección, el usuario debe ir seleccionando una a una las opciones haciendo clic en la flecha y colocando la que corresponda.

| Ubicación Geográfica |            |  |
|----------------------|------------|--|
| País                 | seleccione |  |
| Estado               | seleccione |  |
| Municipio            | seleccione |  |
| Parroquia            | seleccione |  |

| Elaborado Por: | Revisado Por : | Aprobado Por: |
|----------------|----------------|---------------|
| Firma          | Firma:         | riiiid.       |

|              | Manual de Usuario Sistema SIGESP    | Cambios N° 00             |
|--------------|-------------------------------------|---------------------------|
| SIGESP, C.A. | Módulo: Proveedores y Beneficiarios | <b>Pág.:</b><br>26 de  32 |

# Transferencia

El sistema tiene la capacidad de transferir el personal que se encuentra en el modulo de nomina para convertirlo en beneficiario, es decir, que a través de esta modalidad Transferencia/Personal Nomina a Beneficiario, se crea automáticamente la ficha del beneficiario.

# Observe:

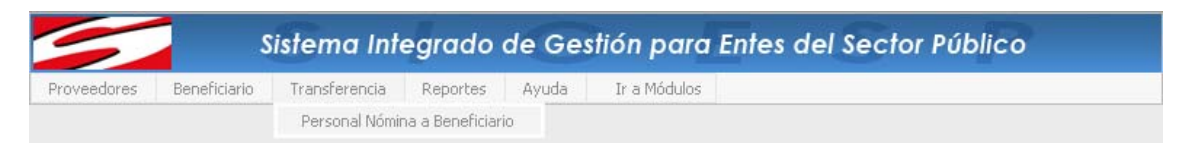

A continuación se presenta la pantalla de transferencia de personal de nomina a beneficiario, y se describe el proceso para llevar a efecto tal proceso.

#### Observe:

| luenta         | <i>a</i>                 |
|----------------|--------------------------|
| ntervalo de Cé | ulas/Códigos de Personal |
| Desde          | P Hasta P                |
|                | <i>"</i>                 |

Se debe asignar una cuenta contable correspondiente a las cuentas por pagar a corto plazo (2110301) a cada beneficiario, de acuerdo a los criterios establecidos por la empresa, organismo o institución en la creación del plan de cuentas contables, en donde se ha de definir la cuenta que se asignara en este campo. A dicha cuenta se le imputarán los movimientos contables referentes al beneficiario en los diferentes módulos del sistema donde se realicen imputaciones. Este campo no existe dentro de la ficha del personal y por ser un campo necesario para la ficha del beneficiario se coloca en primer término a fin de que el usuario no pase por alto cargar este ítem.

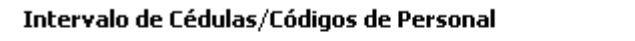

| Desde | 🔎 на | asta 🔤 🗸 | P |
|-------|------|----------|---|
|       |      |          |   |

En estos campos se va a colocar el rango de las cédulas o códigos del personal que va a ser transferido.

Al hacer clic en los iconos *v* que aparecen a un lado del rectángulo, se tiene acceso al catalogo de personal, una vez dentro del catalogo del personal, el usuario puede realizar la búsqueda directa de todo

el personal al dar clic sobre *Buscar*, o puede también realizar la búsqueda personalizada a través de

| Elaborado Por:        | Revisado Por :      | Aprobado Por: |
|-----------------------|---------------------|---------------|
| Lic. Videlmar Montoya | Lic. Aníbal Barraez | Firma:        |
| Firma                 | Firma:              |               |

|              | Manual de Usuario Sistema SIGESP    |               |
|--------------|-------------------------------------|---------------|
|              |                                     | Cambios N° 00 |
| SIGESP, C.A. | Módulo: Proveedores y Beneficiarios | Pág.:         |
|              |                                     | 27 de 32      |
|              |                                     |               |

los filtros (cédula, nombre, apellido) para ubicar específicamente los datos de un empleado en particular. Una vez ubicado el personal seleccione haciendo clic sobre la cédula.

# Observe:

| Catálogo de Personal |          |  |
|----------------------|----------|--|
|                      |          |  |
| Cédula               |          |  |
| Nombre               |          |  |
| Apellido             |          |  |
|                      | P Buscar |  |

Una vez que se han asignado los intervalos de cédulas/códigos del personal, el usuario debe hacer clic sobre el icono Buscar, para desplegar en la parte inferior una tabla en la cual deberá seleccionar del listado de personal aquellas personas que serán transferidas a beneficiarios, una vez marcados los correspondientes haga clic en para ejecutar la transferencia. Tal como se observa a continuación:

Observe:

| Proveedores      | Repeticiario Trapeforencia Deporter Avuda Tra Módulor               |
|------------------|---------------------------------------------------------------------|
| Froveedures      | Denenciano mansierencia reporces Ayuua 11 dimuuulus                 |
| <b>@</b> 0       |                                                                     |
|                  |                                                                     |
| ic nara procesar |                                                                     |
| ansferencia      | Transferencia de Personal                                           |
|                  |                                                                     |
|                  | Cuenta 211030101001 P Fabrica de Hielos Royal C.A. Cuenta           |
|                  | Intervalo de Cédulas/Códigos de Personal                            |
|                  | Desde 00160605 🔎 Hasta 00160605 🔎                                   |
| (                | PBuscar                                                             |
| T                | ilde este cuadro si                                                 |
| ues              | personal en lista                                                   |
|                  |                                                                     |
|                  |                                                                     |
|                  |                                                                     |
|                  | Personal Nómina                                                     |
| a opción para    | Personal Nómina           Eédula/Código         Nombre del Personal |

Una vez tildado el icono 🐼 se inicia el proceso de transferencia y la pantalla es la siguiente:

| Elaborado Por:        | Revisado Por :      | Aprobado Por: |
|-----------------------|---------------------|---------------|
| Lic. Videlmar Montoya | Lic. Aníbal Barraez | Firma:        |
| Firma                 | Firma:              |               |

|              | Manual de Usuario Sistema SIGESP    | Cambios N° 00            |
|--------------|-------------------------------------|--------------------------|
| SIGESP, C.A. | Módulo: Proveedores y Beneficiarios | <b>Pág.:</b><br>28 de 32 |

# Observe:

| 5                                                   | Sistema Integrado de Gestión para Entes del Sector Público                                                                                                    |
|-----------------------------------------------------|----------------------------------------------------------------------------------------------------|
| Proveedores                                         | Beneficiario Transferencia Reportes Ayuda Ir a Modulos                                                                                                    |
|                                                     |                                                                                                    |
| Al hacer clic se activa el proceso de transferencia | Transferencia de Personal                                                                                                    |
| vea el indicador                                    | Cuenta       211030101001       P Fabrica de Hielos Royal C.A. Cuenta         Intervalo de Cédulas/Códigos de Personal       Desde       00160605       P         Desde       00160605       P       Hasta       00160605       P         Buscar       00160605       P       Buscar       00160605       P |
|                                                     | Indicador del proceso<br>de transferencia                                                                                                    |
|                                                     | Personal Nómina           Eédula/Código         Nombre del Personal                                                                                                    |
|                                                     | 00160605 QUINTERO, CRISTIAN                                                                                                    |

Una vez culminado el proceso de transferencia el sistema presenta la siguiente pantalla

| La págin | a en http://192.168.1.39 dice:        |
|----------|---------------------------------------|
| Â        | Transferencia realizada con éxito !!! |
|          | Aceptar                               |

| Elaborado Por:        | Revisado Por :      | Aprobado Por: |
|-----------------------|---------------------|---------------|
| Lic. Videlmar Montoya | Lic. Aníbal Barraez | Firma:        |
| Firma                 | Firma:              |               |

|              | Manual de Usuario Sistema SIGESP    | Cambios N° 00            |
|--------------|-------------------------------------|--------------------------|
| SIGESP, C.A. | Módulo: Proveedores y Beneficiarios | <b>Pág.:</b><br>29 de 32 |

# Reportes

Esta ultima opción del modulo presenta tres (3) modalidades de reportes, las cuales van a permitir al usuario visualizar los listados de las fichas, de beneficiarios y de los proveedores. A continuación se desglosan y describen cada una de las modalidades de solicitud de los reportes y el contenido de los mismos.

#### Observe:

| Sistema Integrado de Gestión para Entes del Sector Público |              |               |           |       |              |  |
|------------------------------------------------------------|--------------|---------------|-----------|-------|--------------|--|
| Proveedores                                                | Beneficiario | Transferencia | Reportes  | Ayuda | Ir a Módulos |  |
|                                                            |              |               | Fichas    |       |              |  |
|                                                            |              |               | Beneficia | arios |              |  |
|                                                            |              |               | Proveed   | ores  |              |  |

# I. Fichas

Este primer reporte, permite al usuario emitir un certificado de inscripción mediante el cual se hace constar la inscripción del proveedor/beneficiario en la Unidad de Registro de Contratistas a fin de avalar, la participación del mismo dentro del organismo como proveedor/beneficiario en base a la documentación presentada ante el ente por parte del mismo.

Como se puede observar, la pantalla que presenta el sistema se divide en cuatro (4) secciones mediante los cuales el usuario introducirá los parámetros necesarios para la emisión del respectivo reporte. A continuación se describe cada campo.

#### Observe:

|   |             |    | Fichas Proveedores/Beneficiarios                     |  |  |
|---|-------------|----|------------------------------------------------------|--|--|
| ( | Sección 1ª. | €  | Categoria<br>Proveedores © Beneficiarios             |  |  |
| ( | Sección 2ª. | €  | Intervalo de Códigos/Cedúlas Desde P Hasta           |  |  |
| ( | Sección 3ª. | )+ | Documentos (Solo para proveedores) SOLVENCIA LABORAL |  |  |
| ( | Sección 4ª. | €  | Ordenado Por<br>Código/Cédula                        |  |  |

Sección 1ª. Se debe tildar la categoría entre proveedor o beneficiario en que se desea emitir el reporte. Haga clic sobre la opción deseada (<sup>(2)</sup>).

| Elaborado Por:        | Revisado Por :      | Aprobado Por: |
|-----------------------|---------------------|---------------|
| Lic. Videlmar Montoya | Lic. Aníbal Barraez | Firma:        |
| Firma                 | Firma:              |               |

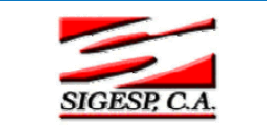

- Sección 2<sup>a</sup>. El usuario debe colocar el intervalo de códigos o cédulas correspondientes a proveedores/beneficiarios a los que les desea emitir el reporte, para lo cual debe hacer clic sobre el icono de búsqueda pue aparece a un lado de cada recuadro, con lo que tendrá acceso a el catalogo respectivo.
- Sección 3ª. Si el usuario desea que dentro del repote de certificación de registro aparezca por la información del proveedor referente a la solvencia laboral, deberá tildar esta opción.
- Sección 4ª. La impresión de los documentos puede estar ordenada de acuerdo a los parámetros que presenta esta sección (código/cédula o por nombre).

Observe: Imagen referencial del reporte

|                                                                 |                                                                     | Fecha: 02/07/2008  |
|-----------------------------------------------------------------|---------------------------------------------------------------------|--------------------|
|                                                                 | Certificado de Inscripcion                                          | Hora: 05:37 pm     |
| LA UNIDAD DE REGISTRO Y CONTR<br>SERVICIO DEL ESTADO LARA, HACI | OL DE CONTRATISTAS DE LA SECRETARIA DE<br>E CONSTAR QUE LA EMPRESA: | EINFRAESTRUCTURA Y |
| FRIGOCA C.A                                                     |                                                                     |                    |
| Domiciliada en: AV.LAS AMERICAS S                               | ECTOR SAN JUAN BAUTISTA GALPON N 2-83                               |                    |
| Con un capital de Bs.: 0,00                                     |                                                                     |                    |
| Representada legalmente por:                                    |                                                                     |                    |
| Teléfono: 0274-2445606                                          |                                                                     |                    |
| RIF: J-30311075-4                                               |                                                                     |                    |
| Ha sido inscrita en esta secretaría el: (                       | 01/01/1900                                                          |                    |
| Bajo el código de registro número: 00                           | 00000001                                                            |                    |
| PRESENTACION, REVISION Y ADMI                                   | SION CONFORME DE LOS DOCUMENTOS Y RE                                | CAUDOS EXIGIDOS    |
| NOTA: CERTIFICADO EXPEDIDO EN I                                 | BASE A DATOS APORTADOS POR EL SOLICITA                              | NTE<br>2 de 198    |
|                                                                 |                                                                     |                    |

| Elaborado Por:        | Revisado Por :      | Aprobado Por: |
|-----------------------|---------------------|---------------|
| Lic. Videlmar Montoya | Lic. Aníbal Barraez | Firma:        |
| Firma                 | Firma:              |               |

|              | Manual de Usuario Sistema SIGESP    | <b>Cambios</b> N° 00     |
|--------------|-------------------------------------|--------------------------|
| SIGESP, C.A. | Módulo: Proveedores y Beneficiarios | <b>Pág.:</b><br>31 de 32 |

# II. Beneficiarios

El segundo reporte que ofrece el sistema, permite al usuario crear un listado de todos o parte de los beneficiarios que se encuentran registrados en el sistema. Para ello el usuario solo debe colocar en la pantalla siguiente los campos correspondientes, primero el intervalo de beneficiarios desde donde y hasta donde quiere el reporte, y luego el orden en que desea aparezcan los mismos.

#### Observe:

|                    | Listado de Bene | ficiarios |        |
|--------------------|-----------------|-----------|--------|
| Intervalo de Benef | iciarios        |           |        |
| Desde              | $\sim$          | Hasta     | $\sim$ |
| Ordenado Por       | Namhua          |           |        |
| Cedula             | Mombre          | 🔘 Арешао  |        |

# Observe: Imagen referencial del reporte

|          | 4                | Listado de Beneficiarios |                   | Fecha: 02/07/2008 |  |
|----------|------------------|--------------------------|-------------------|-------------------|--|
|          |                  |                          |                   | Hora: 06:15 pm    |  |
| Cédula   | Nom              | bre                      | Apellido          | Cuenta            |  |
| 04485184 | NELSON           | (                        | GRISOLIA          | 211030101998      |  |
| 04632397 | JOSE VICENTE     | F                        | RODRIGUEZ BECERRA | 211030101998      |  |
| 04830433 | LUIS             | r i                      | MOLINA            | 211030101998      |  |
| 05006188 | JOSE ALI         | F                        | RINCON RAMIREZ    | 211030101998      |  |
| 05027922 | DILIA            | (                        | QUINTANA          | 211030101998      |  |
| 05031240 | LEVI             | ι                        | JRIBE             | 211030101998      |  |
| 05032453 | JUAN DE JESÚS    | E                        | BARRERA           | 211030101998      |  |
| 05042177 | MARIA            | [                        | DE ARIAS          | 211030101998      |  |
| 05055964 | IRIS MARGARITA   | (                        | QUEVEDO           | 211030101998      |  |
| 05159866 | JOSE             | (                        | DJEDA CASTILLO    | 211030101998      |  |
| 05199465 | ANATILIA         | I I                      | MARQUINA          | 211030101998      |  |
| 05199931 | LUIS JAVIER      | 1                        | MOLINA            | 211030101998      |  |
| 05203456 | PRESENTACION     | (                        | CASTILLO          | 211030101998      |  |
| 05205684 | HUGO             | E                        | BRICEÑO           | 211030101998      |  |
| 05464944 | FREDDY           | (                        | GONZALEZ          | 211030101998      |  |
| 05635889 | MANZANILLA       | 9                        | SORAYA            | 211030101998      |  |
| 05669568 | SOLAYDA DEL CARM | MEN I                    | MORALES           | 211030101998      |  |
| 05671078 | ALFONSO          | F                        | PEÑA              | 211030101998      |  |
|          |                  |                          |                   | 20 ± 20           |  |
|          |                  |                          |                   | 20 de 20          |  |
| do Por:  |                  | Revisado Por :           |                   | Aprobado Por:     |  |
| Imar Mor | ntova            | Lic Aníbal Parraoz       |                   | Firma             |  |
|          | noya             |                          |                   | 1 II IIa.         |  |
|          |                  |                          |                   | -                 |  |

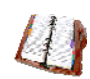

Recuerde que el icono Que se encuentra a un lado del recuadro le permite acceder al catalogo de beneficiarios

|              | Manual de Usuario Sistema SIGESP    | Cambios N° 00            |
|--------------|-------------------------------------|--------------------------|
| SIGESP, C.A. | Módulo: Proveedores y Beneficiarios | <b>Pág.:</b><br>32 de 32 |

# III. Proveedores

El último reporte que ofrece el sistema, permite al usuario crear un listado de los proveedores o contratistas que se encuentran registrados en el sistema. Para emitir el reporte el usuario debe colocar en la pantalla siguiente los campos correspondientes, primero seleccionar si es de categoría proveedor o contratista, luego el rango de código de los proveedores desde y hasta donde quiere el reporte, y por último el orden en que desea aparezcan los mismos.

#### Observe:

| Listado de Proveedores       |               |  |  |  |  |
|------------------------------|---------------|--|--|--|--|
| ategoria                     |               |  |  |  |  |
| Proveedor 💿                  | Contratista 🔘 |  |  |  |  |
| ango de Códigos              |               |  |  |  |  |
| Desde                        | P Hasta 🖉 🔎   |  |  |  |  |
|                              |               |  |  |  |  |
| specialidad SUPLIDOR DE HOTE |               |  |  |  |  |
| specialidad SUPLIDOR DE HOTE |               |  |  |  |  |

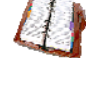

Recuerde que el icono que se encuentra a un lado del recuadro le permite acceder al catalogo de proveedores

# Observe: Imagen referencial del reporte

.

|            | Listado de                                                    |              | Fecha: 03/07/2008 |                                                  |           |              |  |  |  |  |  |
|------------|---------------------------------------------------------------|--------------|-------------------|--------------------------------------------------|-----------|--------------|--|--|--|--|--|
|            |                                                               | 1            | Hora: 10:35 am    |                                                  |           |              |  |  |  |  |  |
|            |                                                               |              |                   |                                                  |           |              |  |  |  |  |  |
| Código     | Nombre                                                        | RIF          | NIT               | Teléfono                                         |           | Contable     |  |  |  |  |  |
| 000000001  | PAPELERIA PAPELICO, C.A                                       | J-31411253-8 |                   | 0251/4471827 - 0251/4470653                      |           | 21100000001  |  |  |  |  |  |
| 0000000002 | TRACTO CENTRO, C.A.                                           | J070047048   |                   | (0275) 8811418 (0275) 8811579<br>( 0414) 7299861 |           | 211030100800 |  |  |  |  |  |
| 000000003  | L.E.PUBLIK, C.A                                               | J312253967   |                   | 0416-6144534/ 02124616808                        |           | 211030100431 |  |  |  |  |  |
| 0000000004 | PROQUIDEJ IMPLEMENTOS Y SERVICIOS C.A.                        | J316140229   | 0593308022        | (0251)4432285                                    |           | 211030100626 |  |  |  |  |  |
| 000000005  | LUBRICANTES HERNANDEZ. C.A                                    | J302975344   |                   | (0251) 251 83 15                                 |           | 211030100432 |  |  |  |  |  |
| 000000006  | COOPERATIVA M.T.V. Y T.M.,R.L                                 | J312491973   |                   | 0242-3822528/0242-3618588                        |           | 211030100072 |  |  |  |  |  |
| 0000000007 | OFIGRAPA 2020, C.A                                            | J313016047   |                   | 0414-2340242                                     |           | 211030100584 |  |  |  |  |  |
| 000000008  | SERVICIOS RAMON H. C.A                                        | J314932713   |                   | 0251-2372865                                     |           | 211030100748 |  |  |  |  |  |
| 000000009  | TRACTO TERRA, C.A                                             | J313688991   |                   | 0251-2692875                                     |           | 211030100801 |  |  |  |  |  |
| 000000010  | DATA SOFT, C.A                                                | J300876098   |                   | 0251-2334449 / 0251-2322839                      |           | 211030100173 |  |  |  |  |  |
| 000000011  | ASOCIACION COOPERATIVA DE SOCIOS MULTIPLES<br>PELAYOS 400 R.L | J31106740D   |                   | 0418 6569011                                     |           | 211030100006 |  |  |  |  |  |
| 000000012  | FULLER INTERAMERICANA C.A.                                    | J000417350   |                   | 0251-4468936-4452844-4453196                     |           | 211030100275 |  |  |  |  |  |
| 000000013  | A-1 PROYECTOS, C.A                                            | J305697841   |                   | 0251-4460842/ 025                                | 1-4465654 | 211030100001 |  |  |  |  |  |
| 000000014  | TEJIDOS MP C.A.                                               | J307126906   |                   | 0251-443 20 60 718-92 30                         |           | 211030100799 |  |  |  |  |  |
| 000000015  | DUDAMEL DE VENEZUELA C.A.                                     | J302905494   |                   | (0251) 2                                         |           | 211030100174 |  |  |  |  |  |

Elaborado Por:Revisado Por :Aprobado Por:Lic. Videlmar MontoyaLic. Aníbal BarraezFirma:FirmaFirma:Firma:

1 de 14